## むつ市民カードの表示方法

本手順は本人確認が完了していることが前提となります。

まだ本人確認の手続きが完了されていない方はの本人確認の手順資料をご覧いただき手続きをお願いします。

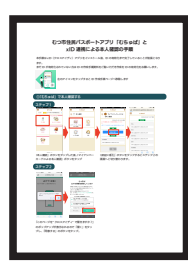

左のアイコンをタップすると本人確認の手順ページへ移動します

## ①むつ市民カードを表示する

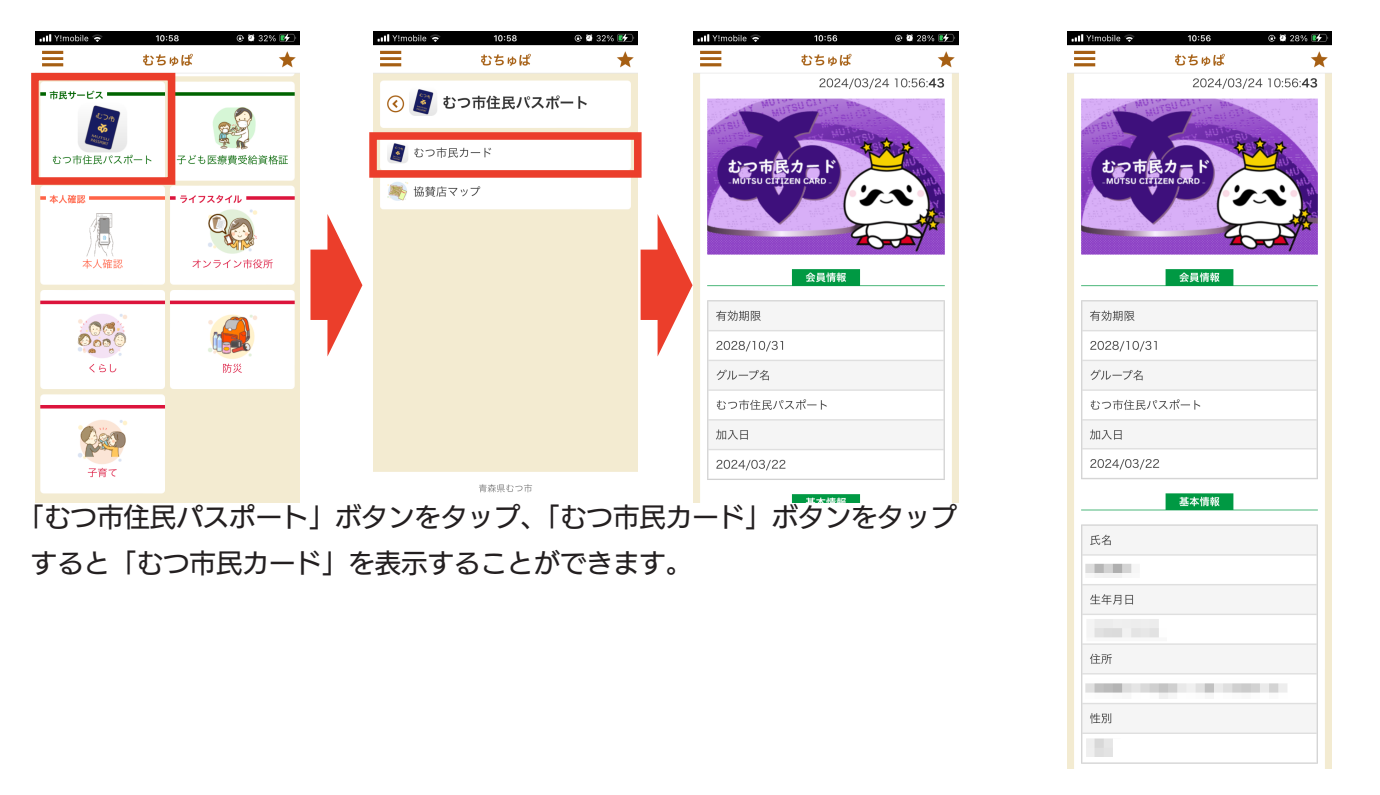

(画面スクロールすると下部に本人情報が表示されます)

## ②むつ市カードを協賛店で利用する

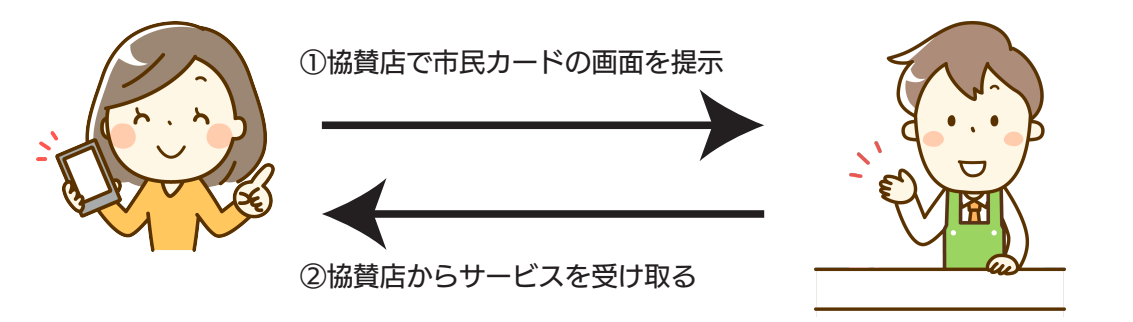

協賛店の協賛内容は「協賛店マップ」から確認することができます。